## Exercices Windows

1- Vous créerez un dossier que vous nommerez "cyberexo" dans le dossier "Mes documents" dans lequel vous enregistrerez votre travail.

2- Vous allez réaliser un petit dessin avec le programme Paint.

3- Vous enregistrerez ce dessin (ce document) dans le dossier "cyberexo" en nommant le fichier "Inspiration01"

4- Vous fermerez le programme

Comment Procéder:

Créez le dossier "cyberexo": Ouvrez le dossier "Mes documents" / clic droit (de la souris) dans la fenêtre / Nouveau ./ Dossier / Nommez le de suite "cyberexo" / clic sur du blanc (dans la fenêtre)

<u>2 Lancez le programme Paint:</u> Démarrer / Tous les programmes / Accessoires / Paint

Réalisez un dessin

<u>3 Enregistrez le fichier (document):</u> Fichier / Enregistrer sous / "Mes Documents" / "cyberexo" / Nom du fichier "Inspiration01" /Enregistrer.

4 <u>Fermez le programme Paint:</u> Fermez Paint (il suffit de fermer la fenêtre)

5- Vous allez réaliser un petit courrier avec le programme **Wordpad** (5 lignes ou plus, c'est vous qui voyez). Ce courrier parlera d'un village que vous connaissez.

6- Vous enregistrerez ce courrier (ce document) dans le dossier "cyberexo" en le nommant du nom du village (si vous parlez de Lourdios, vous le nommerez Lourdios)

7- Vous fermerez le programme

Comment Procéder:

5 <u>Lancez le programme Wordpad</u>: Démarrer / Tous les programmes / Accessoires / Wordpad Réalisez le courrier

<u>6 Enregistrez le fichier (document):</u> Fichier / Enregistrer sous / "cyberexo" /Nom du fichier (Nom du village) / Enregistrer.

7 Fermez le programme Wordpad: Fermez Wordpad (il suffit de fermer la fenêtre)

8- Vous allez réaliser une série de Dossier qui vous permettrons d'organiser le rangement de documents que vous enregistrerez par la suite. Imaginons que vous êtes passioné(e)s de cuisine et que par la suite vous enregistrerez des recettes culinaires de différents continents. Nous commencons l'organisation de ces dossiers dans le dossier "Mes Documents".

## Comment Procéder:

**2** clics rapides sur le dossier Mes Documents pour l'ouvrir: Clic droit de la souris dans la fenêtre sur du blanc / Nouveau / Clic sur Dossier / De suite au clavier nommez le "Cuisine"

2 clics rapides sur le dossier Cuisine pour l'ouvrir: Clic droit de la souris dans la fenêtre sur <u>du</u> blanc / Nouveau / Clic sur Dossier / De suite au clavier nommez le "Asie"

**10** 2 clics rapides sur le dossier Asie pour l'ouvrir: Clic droit de la souris dans la fenêtre sur du blanc / Nouveau / Clic sur Dossier / De suite au clavier nommez le "Entrées"

Toujours dans le dossier "Asie"Clic droit de la souris dans la fenêtre sur du blanc / Nouveau / Clic sur Dossier / De suite au clavier nommez le "Plats"

Toujours dans le dossier "Asie" Clic droit de la souris dans la fenêtre sur du blanc / Nouveau / Clic sur Dossier / De suite au clavier nommez le "Desserts"

**11**Vous faîtes la même chose que en **2** et **10** dans le dossier mes documents avec "Afrique" "Europe" et "Latino", et dans chacun de ces dossiers, vous créez un dossier "Entrées", "Plats", "Desserts".